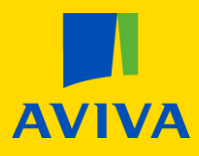

## MyAviva I want to view my documents

Once you are logged into your account, you will land on the main product screen; click the "Investment bond" icon.

From here, please click on the yellow "Documents" button.

| Your policies        | More from us<br>Your discount<br>10% | From<br>£11.25 p/m<br>includes 10% discount |                  |           |             |
|----------------------|--------------------------------------|---------------------------------------------|------------------|-----------|-------------|
| Investment<br>bond   | Rescue                               | Heating and Boiler<br>Cover                 |                  |           |             |
| Your investment bond | I                                    |                                             |                  |           |             |
| Policy Number        |                                      |                                             | Surrender value* | £0.00     |             |
| Fund value*          |                                      |                                             |                  |           |             |
|                      |                                      |                                             |                  | Details > | Documents > |

This will then show a list of all available documents. Clicking on a document name will open the document in a new tab.

| FAQs                           |                                |                                |                                |
|--------------------------------|--------------------------------|--------------------------------|--------------------------------|
| Sort by: The Date Desc         | ∓ Date Asc The Asc             | 📫 Name Desc                    |                                |
| 03/04/2017<br>Annual Statement | 03/04/2018<br>Annual Statement | 03/04/2019<br>Annual Statement | 03/04/2020<br>Annual Statement |
| PDF 😃                          | PDF 😃                          | PDF 😃                          | PDF 🛃                          |

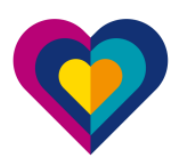